## LISTE DES IMAGES

| L'image 1.1 Résultats de l'Analyse des Besoins                  | 5  |
|-----------------------------------------------------------------|----|
| L'image 1.2 Résultats de l'Analyse des Besoins                  | 6  |
| L'image 1.3 Conception d'Affichage d'E-Book                     | 8  |
| L'image 2.1 Affichage du Flip PDF Professional                  | 27 |
| L'Image 2.2 Modèle de Recherche ADDIE                           | 31 |
| L'Image 3.1 Procédure de Recherche R&D                          | 36 |
| L'image 4.1 Illustrations à Partir de l'Application Canva       |    |
| L'image 4.2 Site Web de Création Audio                          | 49 |
| L'image 4.3 Étape Initiale                                      | 49 |
| L'image 4.4 Le Processus de Création Audio                      | 50 |
| L'image 4.5 Collection de Fichiers Vidéo                        | 51 |
| L'Image 4.6 Couverture d'E-book                                 | 52 |
| L'Image 4.7 Unité 1                                             | 52 |
| L'Image 4.8 Unité 2                                             | 53 |
| L'Image 4.9 Unité 3                                             | 54 |
| L'Image 4.10 Unité 4                                            | 54 |
| L'Image 4.11 Unité 5                                            | 55 |
| L'Image 4.12 Site PDF Professionnel                             | 56 |
| L'Image 4.13 Premier Affichage de l'Application                 | 56 |
| L'image 4.14 Démarrer un Nouveau Projet                         | 58 |
| L'image 4.15 Saisir des Documents                               | 58 |
| L'image 4.16 Modifier les Pages                                 | 60 |
| L'image 4.17 Main d'Outil                                       | 60 |
| L'image 4.18 Outils de Cinéma                                   | 61 |
| L'Image 4.19 Outils YouTube                                     | 61 |
| L'Image 4.20 Entrez dans l'Outil d'Identification Vidéo YouTube | 61 |
| L'image 4.21 Outils Viméo                                       | 62 |
| L'image 4.22 Outils Audio                                       | 62 |
| L'image 4.23 Outils d'Images                                    | 63 |
| L'image 4.24 Outil Curseur                                      | 63 |

| L'image 4.25 Texte de l'Outil                               | 64 |
|-------------------------------------------------------------|----|
| L'Image 4.26 Outils de Points d'Accès et de Boutons         | 64 |
| L'Image 4.27 Quiz Interactif                                | 65 |
| L'image 4.28 Convertir                                      | 66 |
| L'image 4.29 Connexion Netlify                              | 66 |
| L'image 4.30 E-book sous Forme de Site internet par Netlify | 67 |
| L'image 4.31 Affichage du Livre Électronique                | 68 |
| L'Image 4.32 Lien Post-Test                                 | 80 |

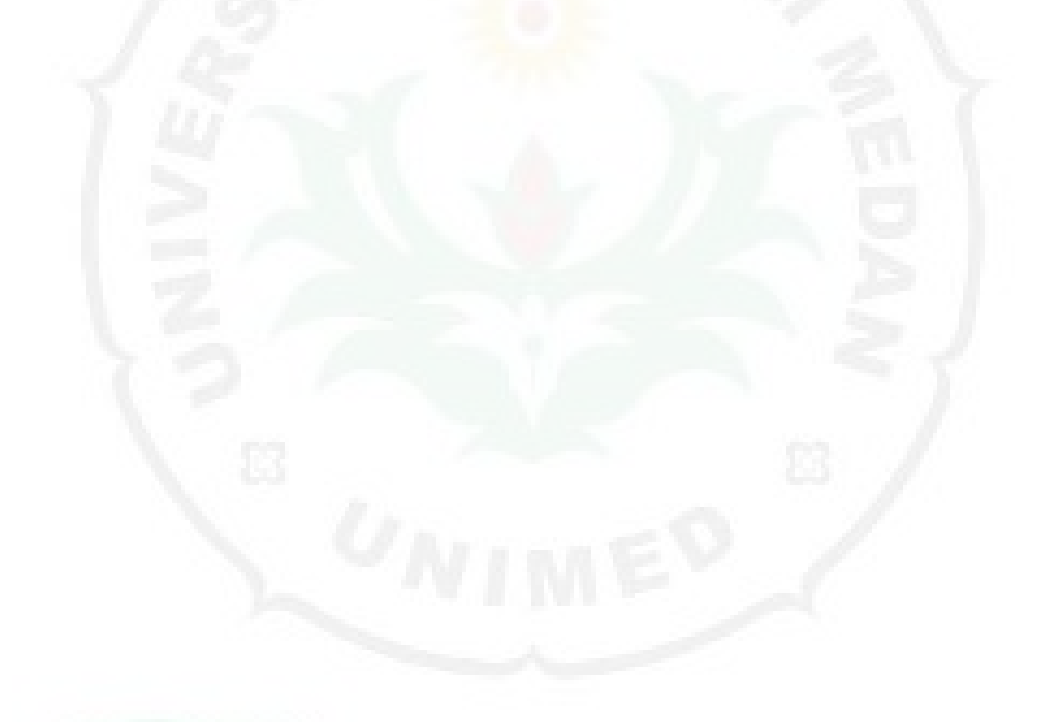

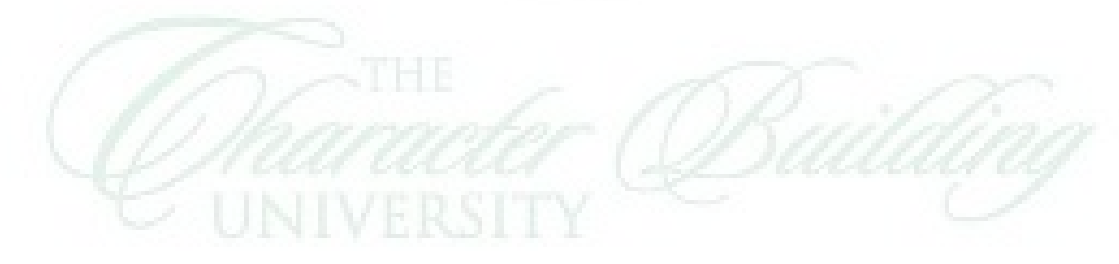

## LISTE DES SCHEMAS

| Schème 2.1 Plan de Concept      | 33 |
|---------------------------------|----|
| Schème 4.1 Étapes du Traitement | 79 |

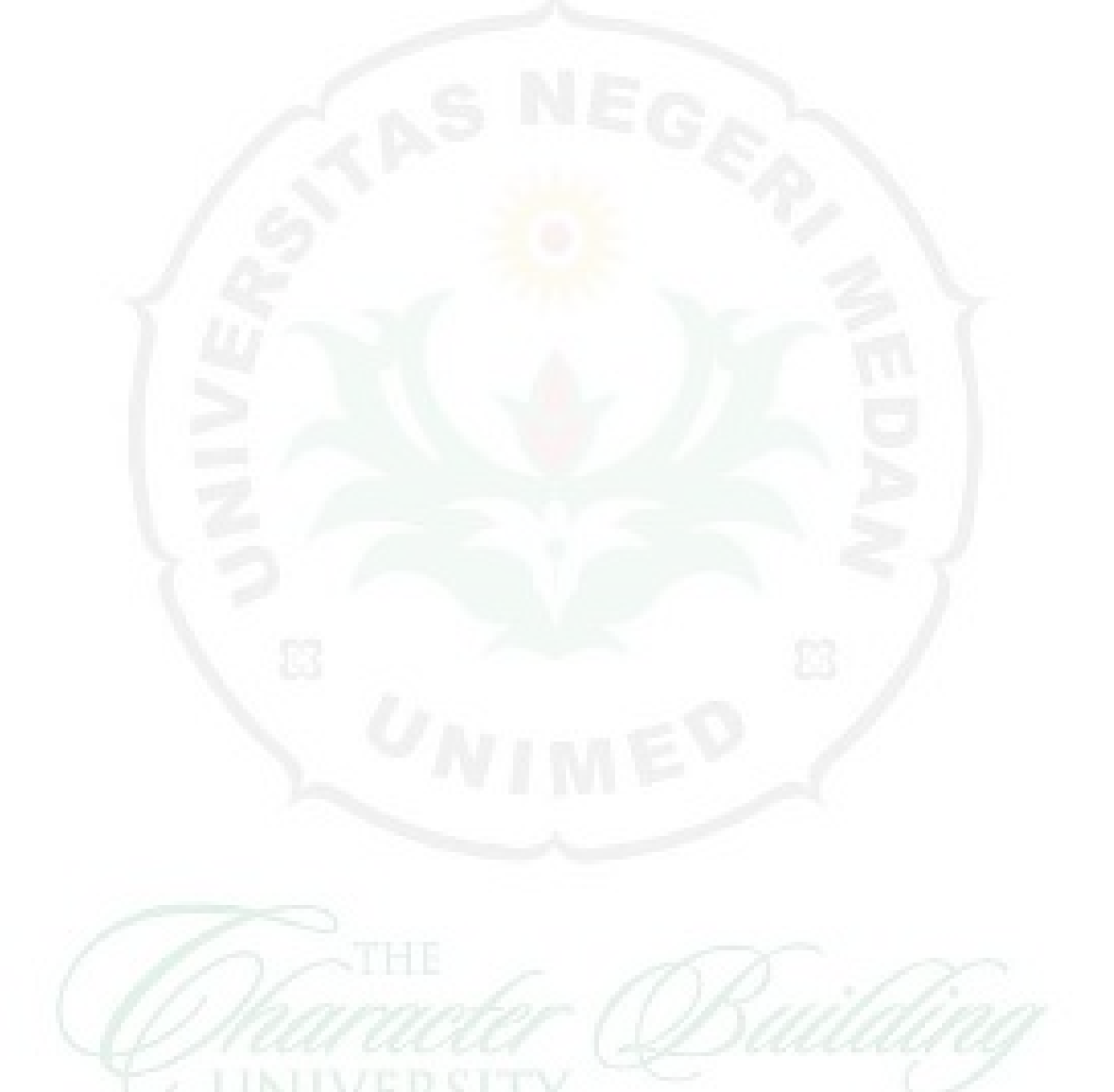

## LISTE DES GRAPHIQUES

| Graphiques 4.1. Résultats de l'Analyse des Besoins | 44 |
|----------------------------------------------------|----|
| Graphiques 4.2. Résultats du Pré-Test              | 78 |
| Graphiques 4.3. Résultats du Post-Test             | 81 |
| Graphiques 4.4. Conclusion                         | 82 |

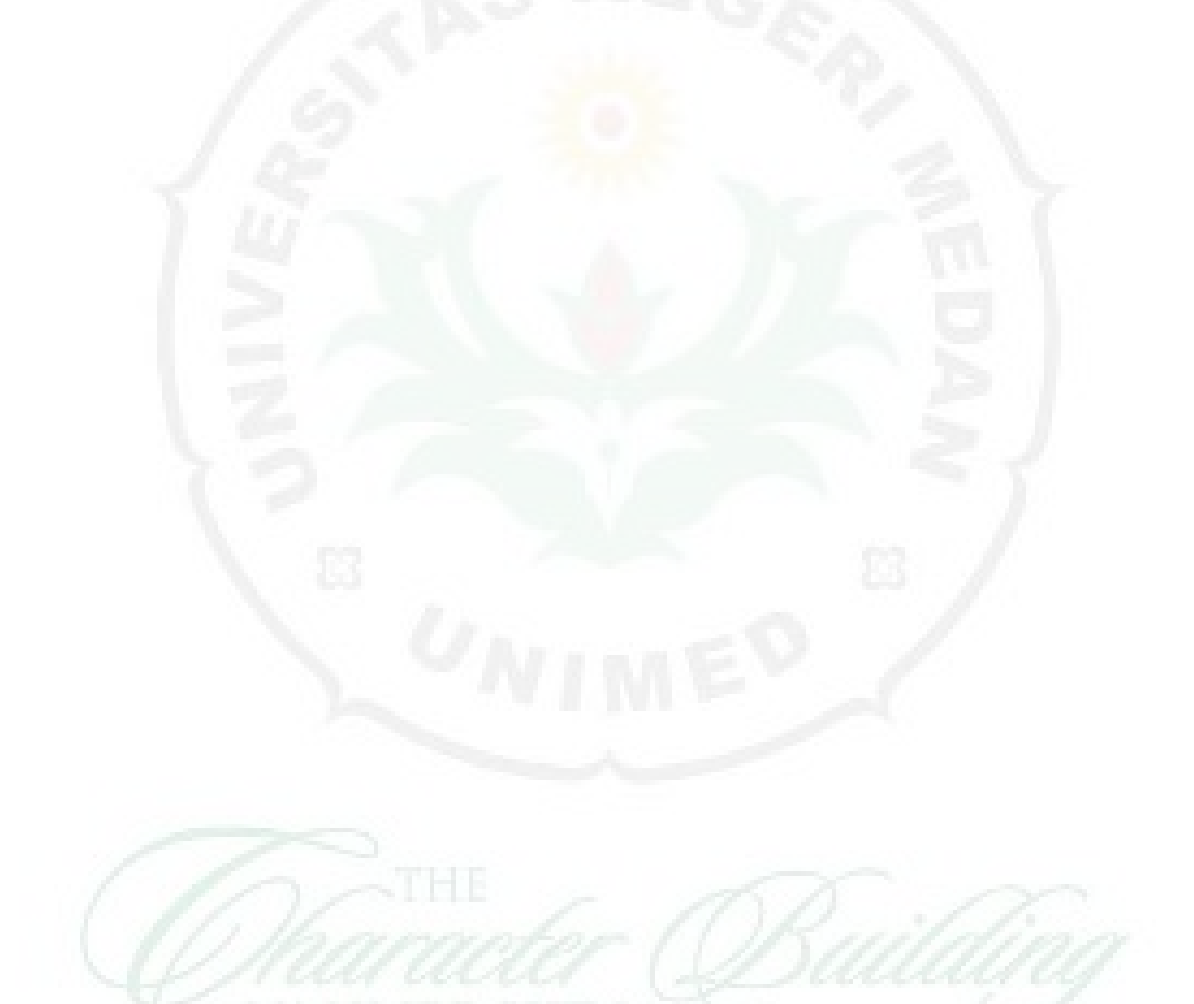